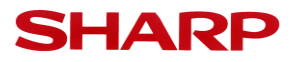

## AR-2048N/2348N/2648N/3148N系列IP地址设定操作步骤

※S/D系列机型加配网络选购件AR-NB7后同样适用于该操作步骤。

作成日: 2016/3/7

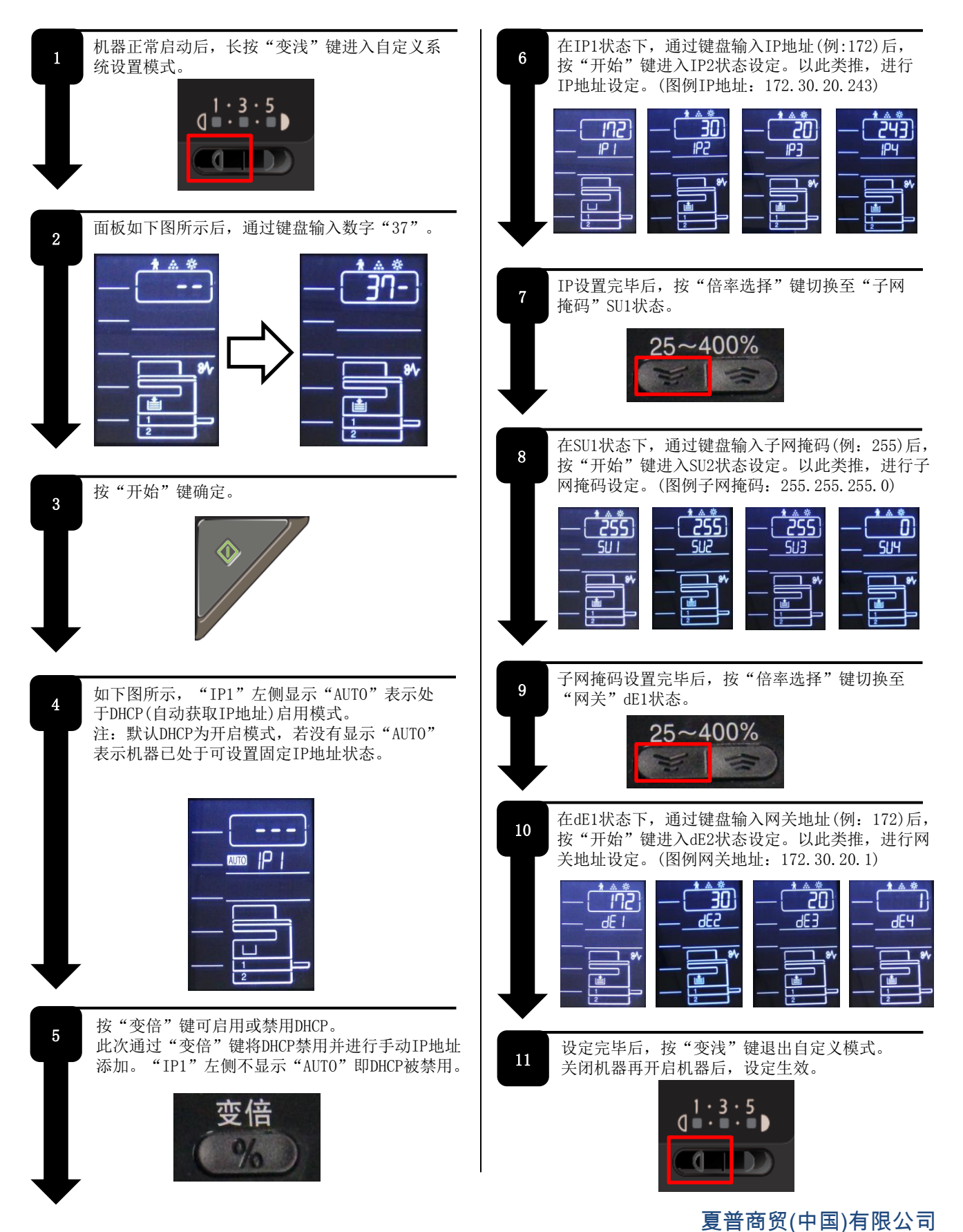